## **Steps for online ODOP Foundation/Executive**

## (Please be sure that you have been granted online ODOP permission before using the following steps)

Step 1: Login with your existing Foundation/Executive Elearning login credentials (If login being done for first time then put your Registration Number (without any slash sign) suffix with @icsi.edu for example if your registration number is 123456/03/2021 then login id will be <u>123456032021@icsi.edu</u>). First time password is "Learn@1234").

Step 2: You will be redirected to expired password page (Put default password "Learn@123" in current password section).

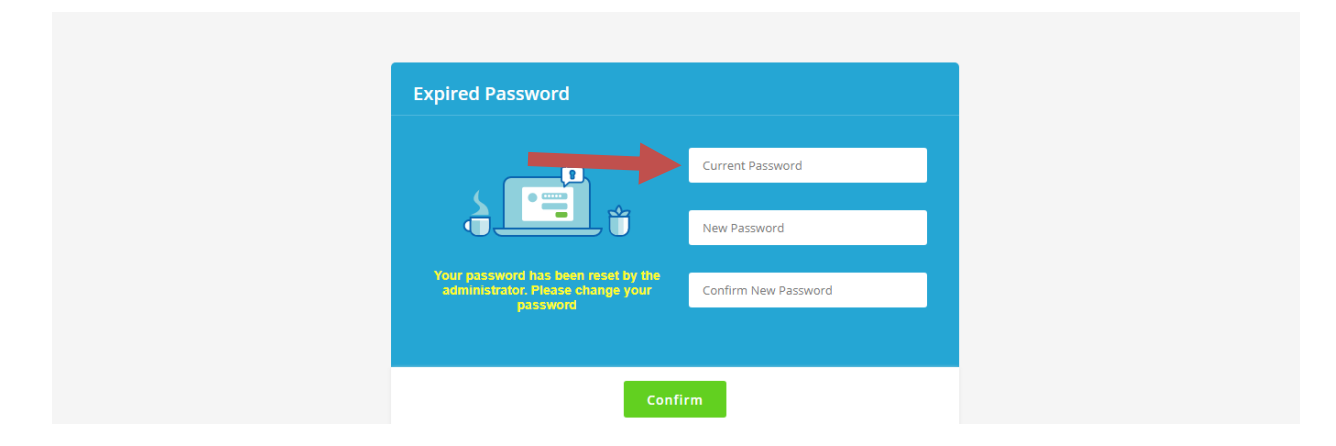

Step 3: Go to My courses option and Search for "Foundation ODOP" or Executive ODOP. The demo shows Foundation ODOP.

| Test<br>User                                           | Home » My Courses                                                        | Last Login: 24 Apr 2020 16:06 Type: Self Service Privacy Notice Help                                                                                                    |
|--------------------------------------------------------|--------------------------------------------------------------------------|----------------------------------------------------------------------------------------------------|
|                                                        | My Courses                                                               |                                                                                                    |
| 🔰 My Courses                                           | Q. Search For Courses                                                    | Current Courses Upcoming Courses Completed Courses                                                                                                    |
| <ul> <li>My Communities</li> <li>My Actions</li> </ul> | Foundation ODOP 😭<br>Start 01 Jan 2020 - End: 30 Apr 2021 O 1 year Left  | 1 0 0<br>Assessments Assignments Hands-on<br>1 Incomplete 0 Incomplete 0 Incomplete                                                                                                    |
| Step 4: Click o                                        | on Launch button                                                         | Livet Logicy 74 Apr 2020 15-05 Turns Call Service Relation Mattice Male                                                                                                    |
| Test<br>User                                           | My Courses                                                               | ease cogine of the according to according to according t |
| 🔰 My Courses                                           | Q. Search For Courses                                                    | Current Courses Upcoming Courses Completed Courses                                                                                                    |
| My Communities                                         | Foundation ODOP E<br>Start 01 Jan 2020 - Endt: 30 Apr 2021 ① 1 year Left |                                                                                                    |
| My Actions                                             |                                                                          | Assessments Assignments Hallds-Off                                                                                                    |

Step 5: After click on launch button Table of content will appear, please read content

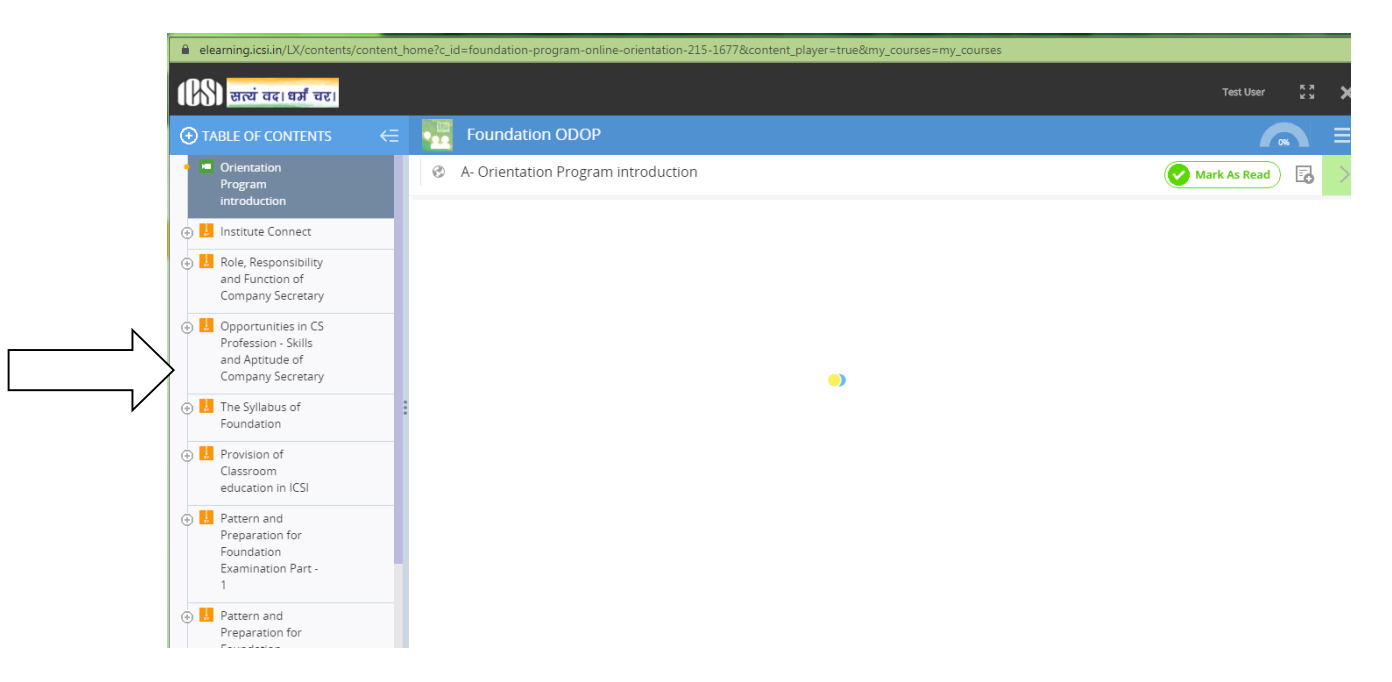

Step 6: On the table of contents you can see +sign which you need to click so that all content can be view, after the content is seen click on **"Mark as Read"** as shown in above image.

Step 7: At the end of Content there is assessment available, pass that assessment and then "Foundation ODOP" will be shown complete at 100%. Then you can download completion certificate.

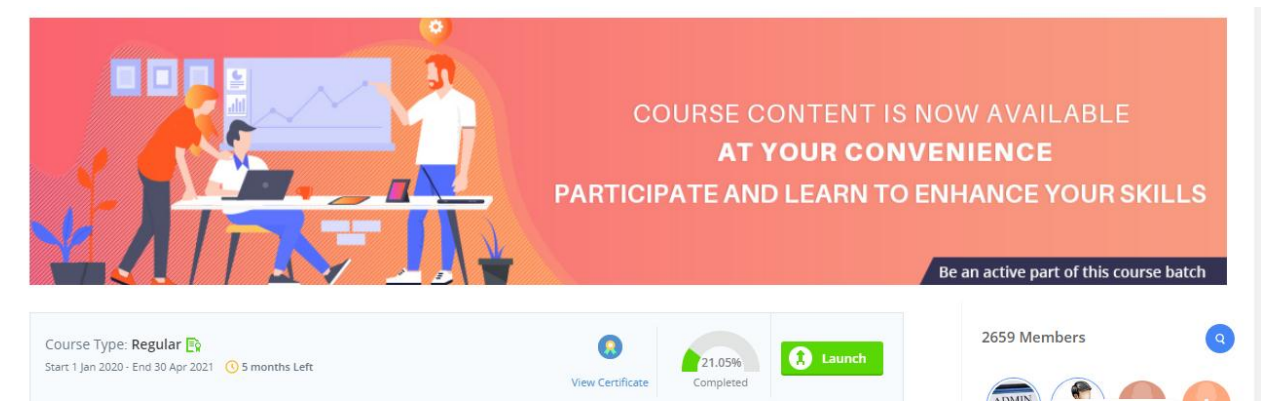

Additional Step: In case you Forgot password use the "Forgot Password" option Where Login Id is same as above. Use email option to reset password .An email will be sent to your email id registered with ICSI where you can reset the password.

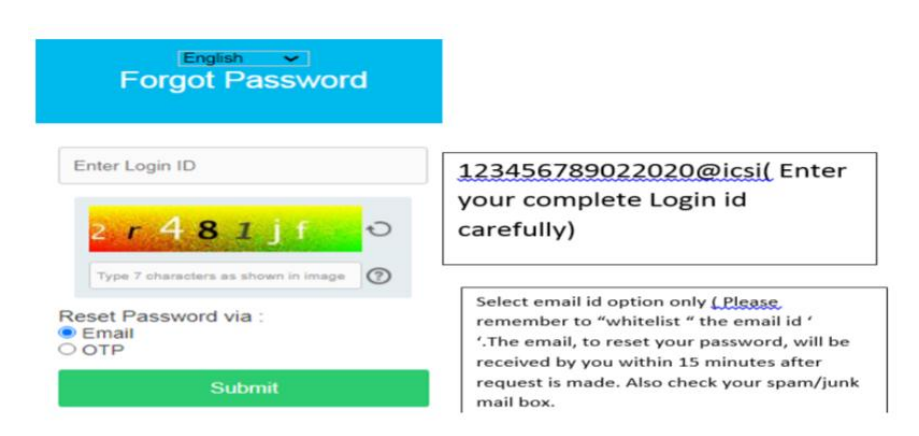

Note: We do not recommend assessments/examinations to be taken on mTOP application. Further for any technical flaw at your end ICSI will not be responsible.

**Thanks Team ICSI**